## **Installation and setup**

Installing the application has a standard procedure:

| Install                                                                                      | Packages                                                                                          |                                                                 |
|----------------------------------------------------------------------------------------------|---------------------------------------------------------------------------------------------------|-----------------------------------------------------------------|
|                                                                                              |                                                                                                   |                                                                 |
|                                                                                              |                                                                                                   |                                                                 |
|                                                                                              |                                                                                                   |                                                                 |
| Domain*                                                                                      |                                                                                                   |                                                                 |
|                                                                                              | Install                                                                                           |                                                                 |
|                                                                                              | IIIstali                                                                                          |                                                                 |
| By submitting this<br>your personal data<br>page, the <u>Public Of</u><br>on the App's page. | form, you confirm that you a<br>with the App developer spe<br><u>fer Agreement</u> , and the rele | agree with sharing<br>cified on the App's<br>vant T&C published |
|                                                                                              |                                                                                                   |                                                                 |
|                                                                                              |                                                                                                   |                                                                 |
|                                                                                              |                                                                                                   |                                                                 |
|                                                                                              |                                                                                                   |                                                                 |

To install the application, paste your link to the website and click Install.

After installing the application, it is advisable to run the full generation and compilation.

## Getting started with visualizing organizational structures.

• After logging into CRM, select the <u>'Organization Structure Visualization' section</u>.

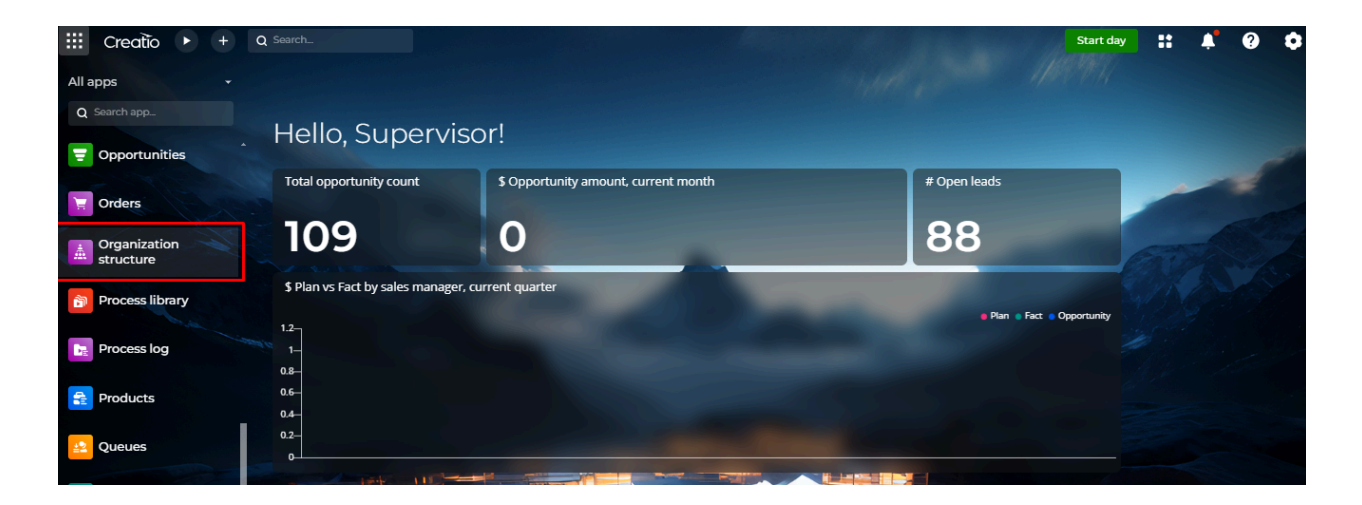

• Go to the section labeled 'Organization Structure':

| III Creatio 🕨 +           | Q Пошук                 | ::         | <u>۽</u> | ?      | ٥        | s      |
|---------------------------|-------------------------|------------|----------|--------|----------|--------|
| Всі програми 🗸            | Organization structure  | All employ | ees      | Extern | al users | 5<br>5 |
| Q Пошук застосунку        |                         |            |          |        |          | Î      |
| GenTestSection            | All employees           |            |          |        |          |        |
| Organization<br>structure |                         |            |          |        |          |        |
| 📀 Workday tracker         |                         |            |          |        |          |        |
| 🔰 База знань              | Rounce                  |            |          |        |          |        |
| 🛅 Бібліотека процесів     | Finance, Managers group |            |          |        |          |        |
| Ф Веб-сервіси             |                         |            |          |        |          |        |
| Befyyy                    |                         |            |          |        |          |        |

• The section has two buttons "All Employees" and "External Users"

| III Creatio 🕨 +                                  | Q Пошук.                | ::       | ٠     | ?      | ۰ (            | s |
|--------------------------------------------------|-------------------------|----------|-------|--------|----------------|---|
| Всі програми 🗸 🗸                                 | Organization structure  | All empl | oyees | Exterr | ¢<br>nal users |   |
| Q Пошук застосунку                               | All employees           | 1        |       | 1      |                | * |
| Organization<br>structure                        |                         | /        | /     |        |                |   |
| 🙁 Workday tracker                                |                         |          |       |        |                |   |
| 🔰 База знань                                     | Finance                 |          |       |        |                |   |
| 👸 Бібліотека процесів                            | Finance. Managers group |          |       |        |                |   |
| <ul> <li>Веб-сервіси</li> <li>Вебхуки</li> </ul> |                         |          |       |        |                |   |

#### **All Employees**

• Clicking on "All Employees" will display the departments and data of all employees of the company who are logged into the Creatio system.

| Creatio + Q TOWYK_                          | :: 🔺 😧 🗘 📀                   |
|---------------------------------------------|------------------------------|
| Bci програми Organization structure         | All employees External users |
| Q Пошук застосунку                          | Î                            |
| EI CenTestSection All employees             |                              |
| Organization<br>structure                   |                              |
| C Workday tracker                           |                              |
| База знань Риаков                           |                              |
| Бібліотека процесів Finance. Managers group |                              |
| <b>Б</b> Веб-сервіси                        |                              |
| Вебхуки                                     |                              |

• The 'All Employees' block has an arrow near it. When you click on it, you can collapse/expand the company structure.

| Всі програми 👻            | Organization structure External users |
|---------------------------|---------------------------------------|
| Q Пошук застосунку        |                                       |
| GenTestSection            | All employees                         |
| Organization<br>structure |                                       |
| 📀 Workday tracker         |                                       |
| 🚺 База знань              | Prance                                |
| Бібліотека процесів       | Finance. Managers group               |
| Веб-сервіси               |                                       |
| 🚴 Вебхуки                 |                                       |

• Hover your mouse over the user icon to obtain detailed information about a specific employee.

| III Creatio + +                      | Q ⊓ошук_                                                          | 0    | ٥        | s  |
|--------------------------------------|-------------------------------------------------------------------|------|----------|----|
| Всі програми -<br>Q Пошук застосунку | Organization structure All employees                              | Exte | 'nal use | ¢2 |
| GenTestSection                       | All employees                                                     |      |          |    |
| Organization<br>structure            | Rocque: Sales Department Manager<br>Email: contact@euroompany.com |      |          |    |
| <b>Orkday tracker</b>                | Korrparent: Qur company                                           |      |          |    |
| 🚺 База знань                         | Fnance                                                            |      |          |    |
| 🛅 Бібліотека процесів                | Finance. Managers group                                           |      |          |    |
| 🙆 Веб-сервіси                        |                                                                   |      |          |    |
| 🚴 Вебхуки                            |                                                                   |      |          |    |

• Click on either the counterparty name or the full name of the employee for more information

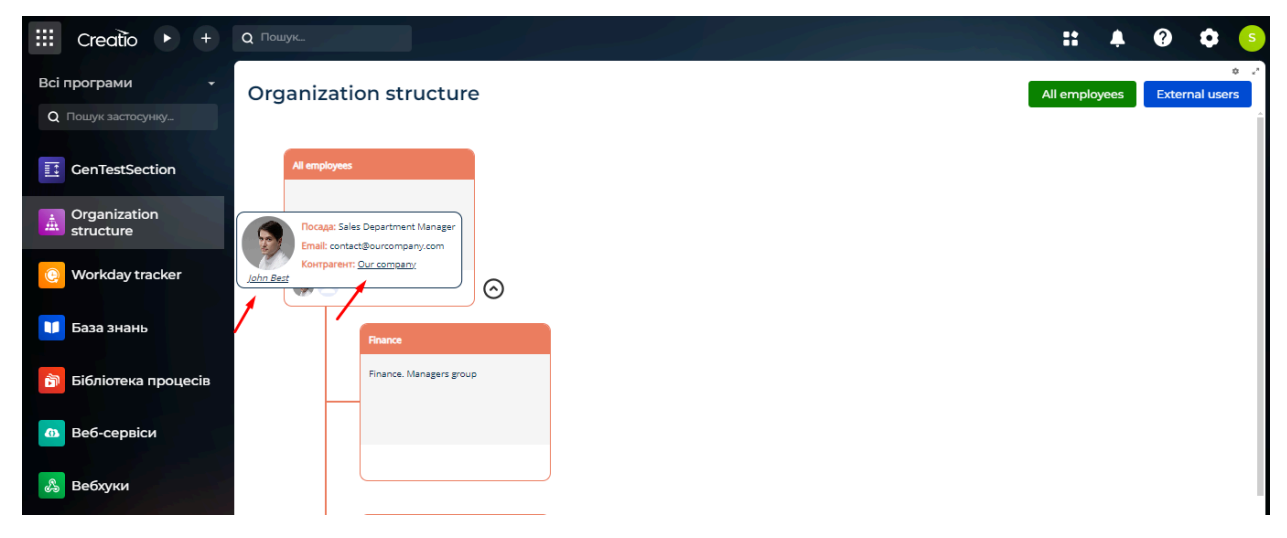

• Clicking on the counterparty's name will redirect you to the Counterparty's card

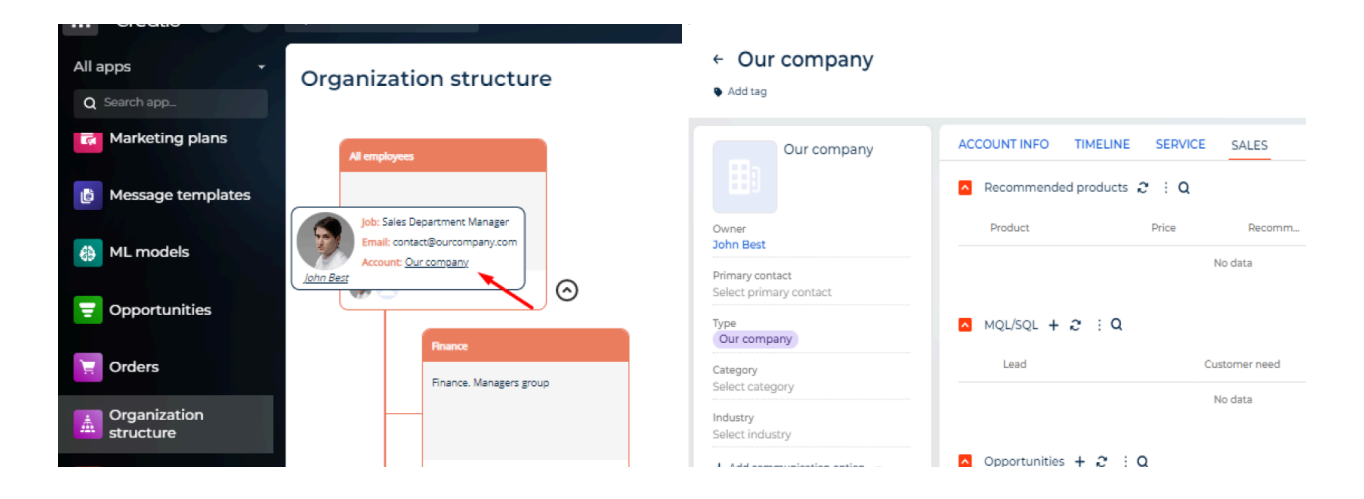

• The contact window opens by clicking on the user's name similarly

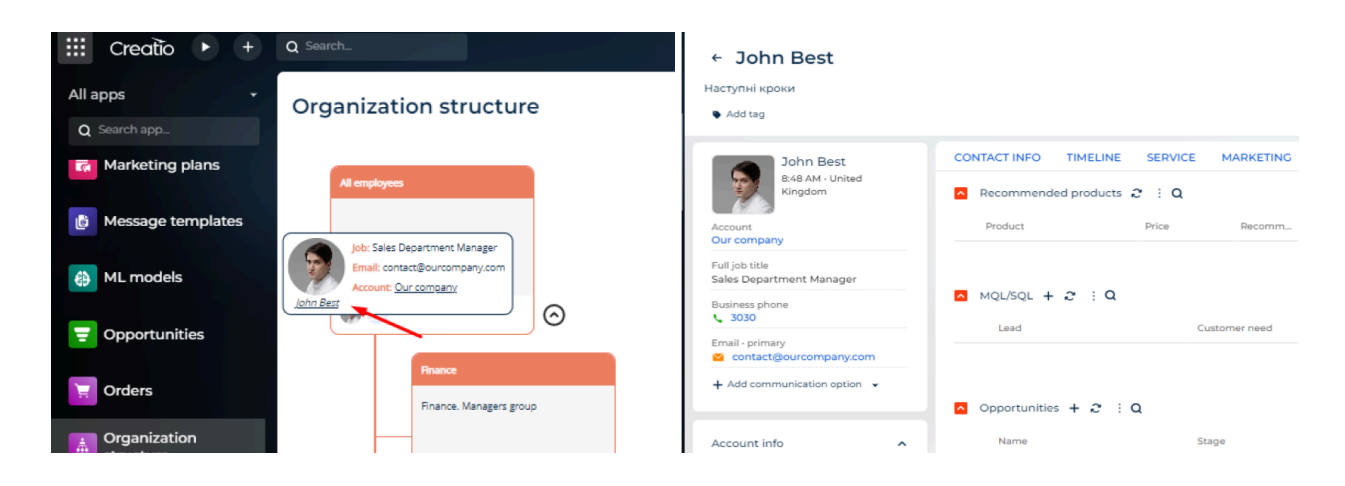

#### **External Users**

• Select External Users

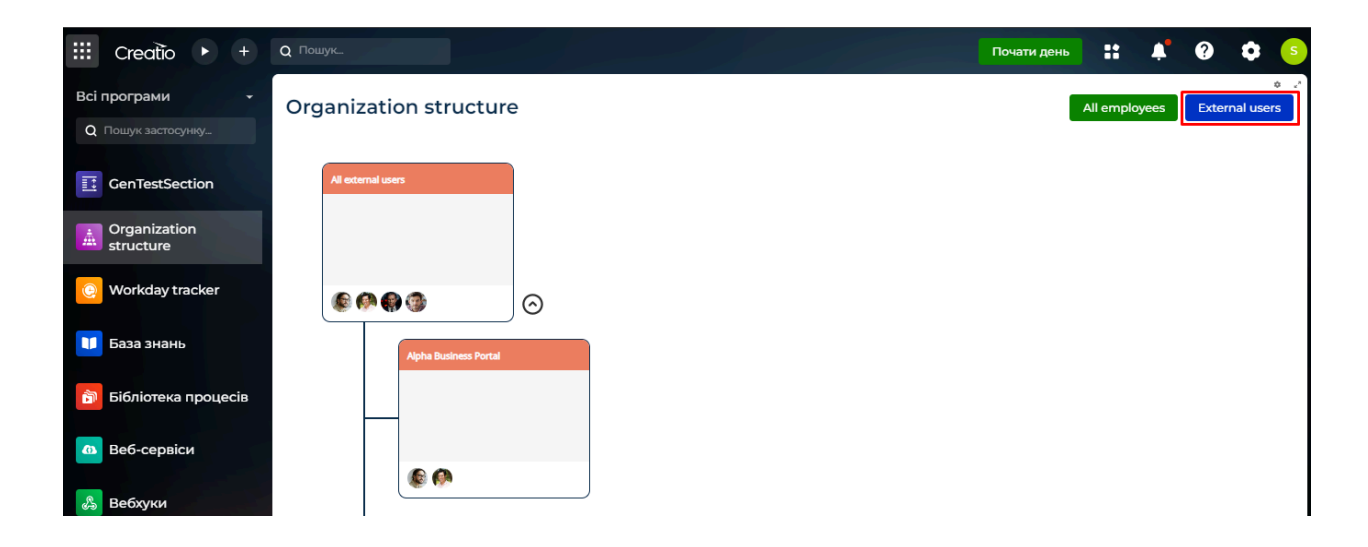

• Clicking on the "External Users" button opens the organizational structure of external users (partners, customers, etc.)

|                                     | Почати день |           | <b>.</b> | ?      | •             | s |
|-------------------------------------|-------------|-----------|----------|--------|---------------|---|
| Bci програми Organization structure |             | All emplo | yees     | Extern | o<br>al users | Í |
| Q Пошук застосунку                  |             |           |          |        |               | Î |
| CenTestSection Al external users    |             |           |          |        |               |   |
| Organization structure              |             |           |          |        |               |   |
| Workday tracker                     |             |           |          |        |               |   |
| Alpha Business Portal               |             |           |          |        |               |   |
| 😚 Бібліотека процесів               |             |           |          |        |               |   |
| Ф Веб-сервіси                       |             |           |          |        |               |   |
|                                     |             |           |          |        |               |   |

- The possibilities are the same as those in All Employees' organizational structure.
  - 1 ability to collapse/expand the organizational structure

2— the ability to select the desired user with reference to the counterparty/contact card

|                                            | Почати день | ::        | <b>.</b> | ?       | ٥             | s |
|--------------------------------------------|-------------|-----------|----------|---------|---------------|---|
| Bci програми Organization structure        |             | All emplo | yees     | Externa | o<br>al users | Ì |
| Q Пошук застосунку                         |             |           |          |         |               | Î |
| CenTestSection All external uses           |             |           |          |         |               |   |
| Grganization<br>structure                  |             |           |          |         |               |   |
| C Workday tracker                          |             |           |          |         |               |   |
| Apha Business Portal                       |             |           |          |         |               |   |
| бібліотека процесів 2                      |             |           |          |         |               |   |
| <ul> <li>Веб-сервіси</li> <li>Ф</li> </ul> |             |           |          |         |               |   |
| 🙈 Вебхуки                                  |             |           |          |         |               | ł |

## **Configure access rights**

The application is available to Studio portal administrators by default

• Access can be granted to other users by visiting the system designer.

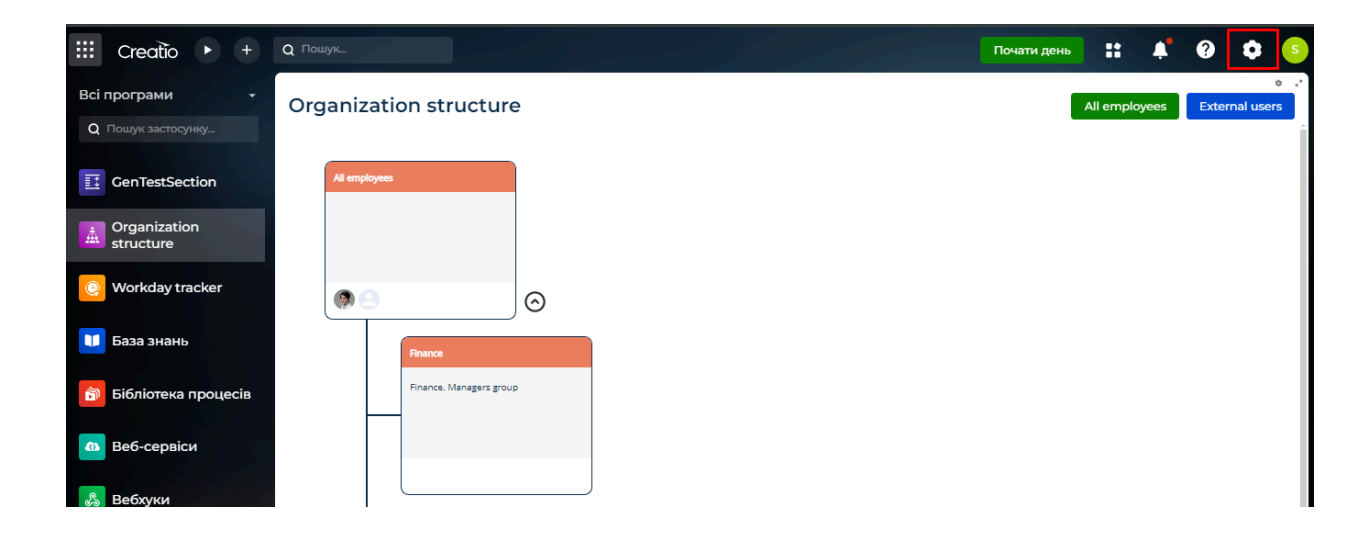

• Select Workplace Settings

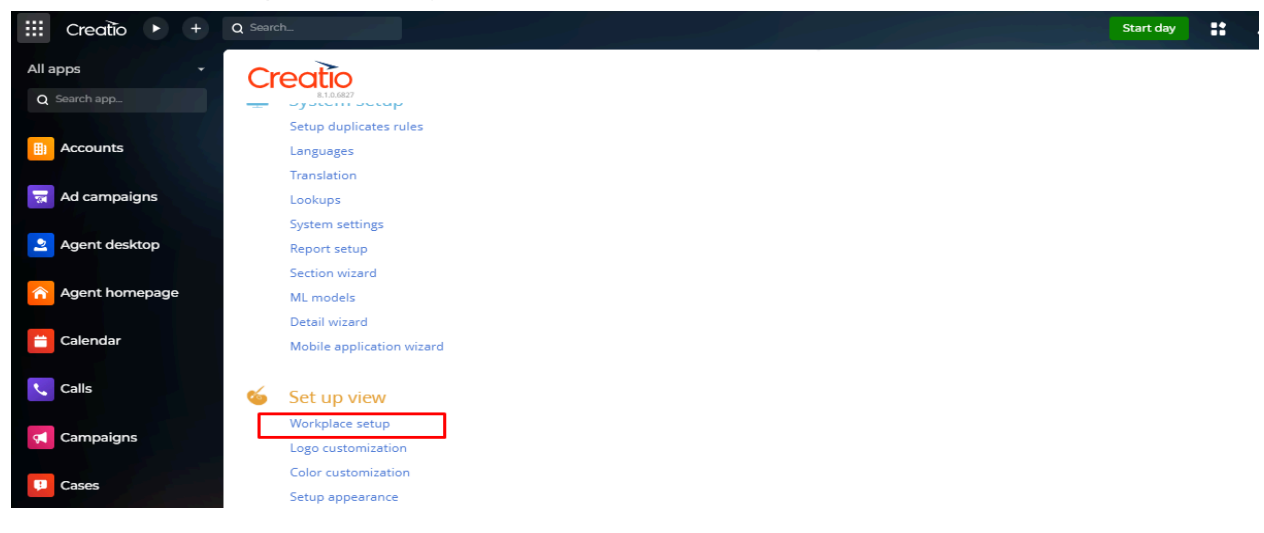

- To share the section with others, click:
- 1. Add New User Workplace
- 2. Select General

| ::: Creatio 🕨 + | Q Search_            | Start day | # <b>4</b> 6            |
|-----------------|----------------------|-----------|-------------------------|
| All apps 🔹 👻    | Workplace setup      |           |                         |
| Q Search app    | NEW USER WORKPLACE + |           |                         |
| Accounts        | General              | Туре      | Application client type |
|                 | Portal               | General   | Browser                 |
|                 | Sales                | General   | Browser                 |
| Ad campaigns    | Portal               | Portal    | Browser                 |
| Agent desisten  | Service              | General   | Browser                 |
| Agent desktop   | Marketing            | General   | Browser                 |
|                 | Contact center       | General   | Browser                 |
| Agent homepage  | My applications      | General   | Browser                 |
|                 | Self-service         | Portal    | Browser                 |
| 📋 Calendar      | Studio               | General   | Browser                 |
|                 | Digital ads          | General   | Browser                 |
| Calls           | Customer 360         | General   | Browser                 |

#### • Enter the name of the workplace

| New record SAVE CANCEL |           | 2<br>19 |
|------------------------|-----------|---------|
| User's workplace       |           |         |
| Name*Use only in shell | Home page | • o     |
| < WORKPLACE SETUP      |           | >       |
| 🛛 Sections + i 🚱       |           |         |
|                        | No data   |         |
| 🗖 Usergroups 🕂 : 🚱     | No data   |         |

- After that, select the partition that you want.
- 1. Add partition via "+"
- 2. Select the "Organization Structure" section
- 3. Click on the Select button

| + Q Search                                                 | Select: Section                                                                                                    |
|------------------------------------------------------------|----------------------------------------------------------------------------------------------------|
| Organization structure     SAVE CANCEL                     | SELECT     CANCEL     ACTIONS ~     Records selected:       Title          SEARCH        Mobile synchronization settings         Opportunities |
| Name <sup>•</sup> Organization structure Use only in shell | Copportunities Crders Corders Corders Corders PRMPortalPage                                                                                    |
| top < WORKPLACE SETUP<br>epage Sections + : 🍫              | Process library Process log Products Products Queues Scoring models                                                                            |

- After that, select which users will have access to the "Organization Structure" section:
- 1. Through "+" select user group
- 2. In the list, select the users who want to see the section. For example, Finance. Managers group
- 3. Click Select

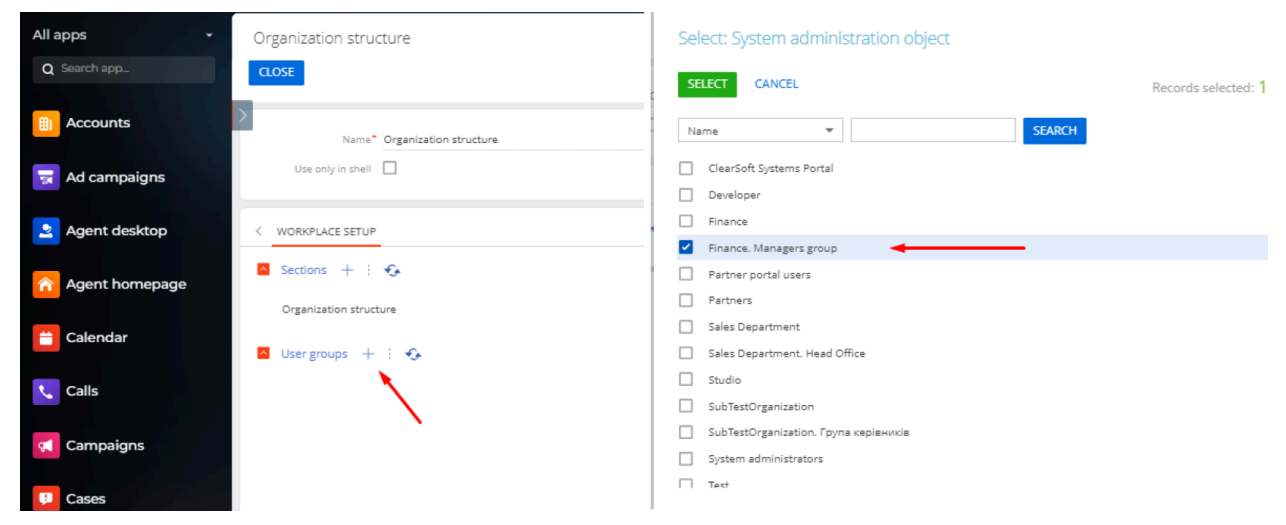

• Select a home page — Organization structure list page

| •            | Organization structure                             |                                        |
|--------------|----------------------------------------------------|----------------------------------------|
| ch app       | SAVE CANCEL                                        |                                        |
| counts       | Name <sup>®</sup> Organization structure Home page | Organization structure list page 🗾 🖸 👩 |
| campaigns    | Use only in shell                                  | Organization structure form page       |
|              |                                                    | Organization structure list page       |
| ent desktop  | < WORKPLACE SETUP                                  | Workday tracker form page              |
| ent homepage | 🛛 Sections + : 📀                                   | Workday tracker list page              |
|              | Organization structure                             | GenTestSection form page               |
| lendar       | 🛛 User groups + 🗄 🚱                                | Webhooks log                           |
| lls          | Finance. Managers group                            | Webhooks list page                     |
|              |                                                    | Webhooks form page                     |
| mpaigns      |                                                    | Base form for OpenId provider          |
| ses          |                                                    | Web forms and pages                    |

• In the last step, save your changes.

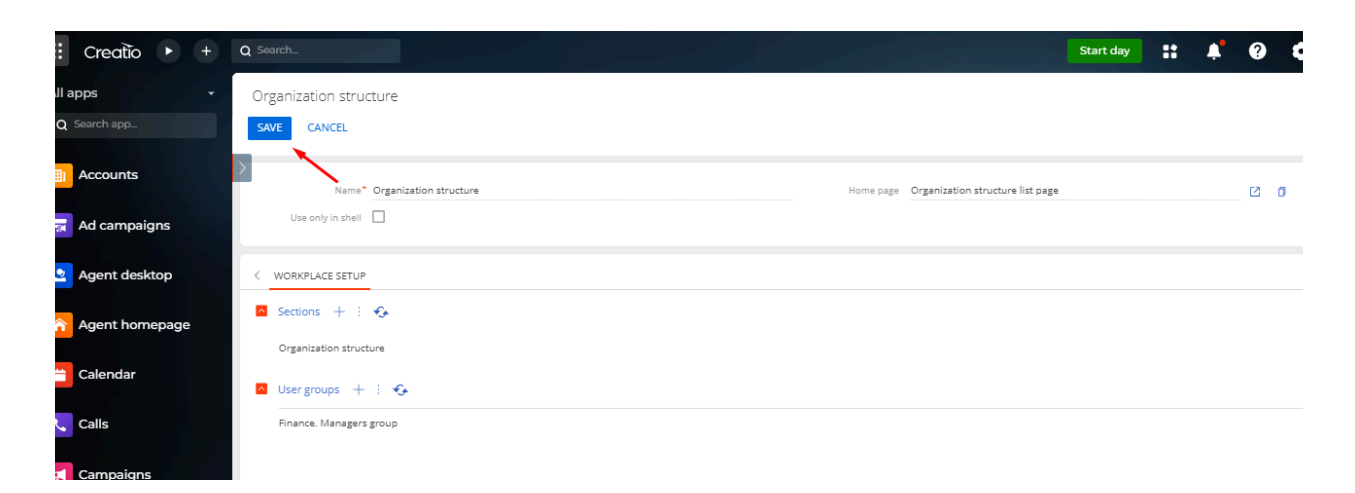

# After making changes in the settings, it is necessary to re-authorize the system for those users for whom the changes were made.

Thus, the departments you choose will see a section of the organizational structure of your company.

#### **Our contacts:**

+38 (044) 200-04-22 +38 (050) 476-45-23 <u>ceo@crmgenesis.com</u> <u>https://crmgenesis.com</u>